## 窓の手を使うと簡単

http://www.itmedia.co.jp/help/tips/windows/w0079.html

「HKEY\_CURRENT\_USER\Software\Microsoft\Windows\CurrentVersion\Policies \Explorer」キーをたどる。Explorer キー上で右クリックをして「編集 (E)」「新規 (N)」「DWORD 値 (D)」を選択し,名称を「NoDrives」にする

値のデータには非表示にしたいドライブに対応する値を入力する。A ドライブは「1」C ドライブは「4」, D ドライブは「8」である。C とD を隠す場合は 4 と 8 を加算して「12」と入力する